## **Citrix Access Gateway Install and Use**

(For Windows Operating System using Internet Explorer V 7 or above)

**Internet Explorer** 

Go to the following address: https://citrixaccess.va.gov

## The login page will appear

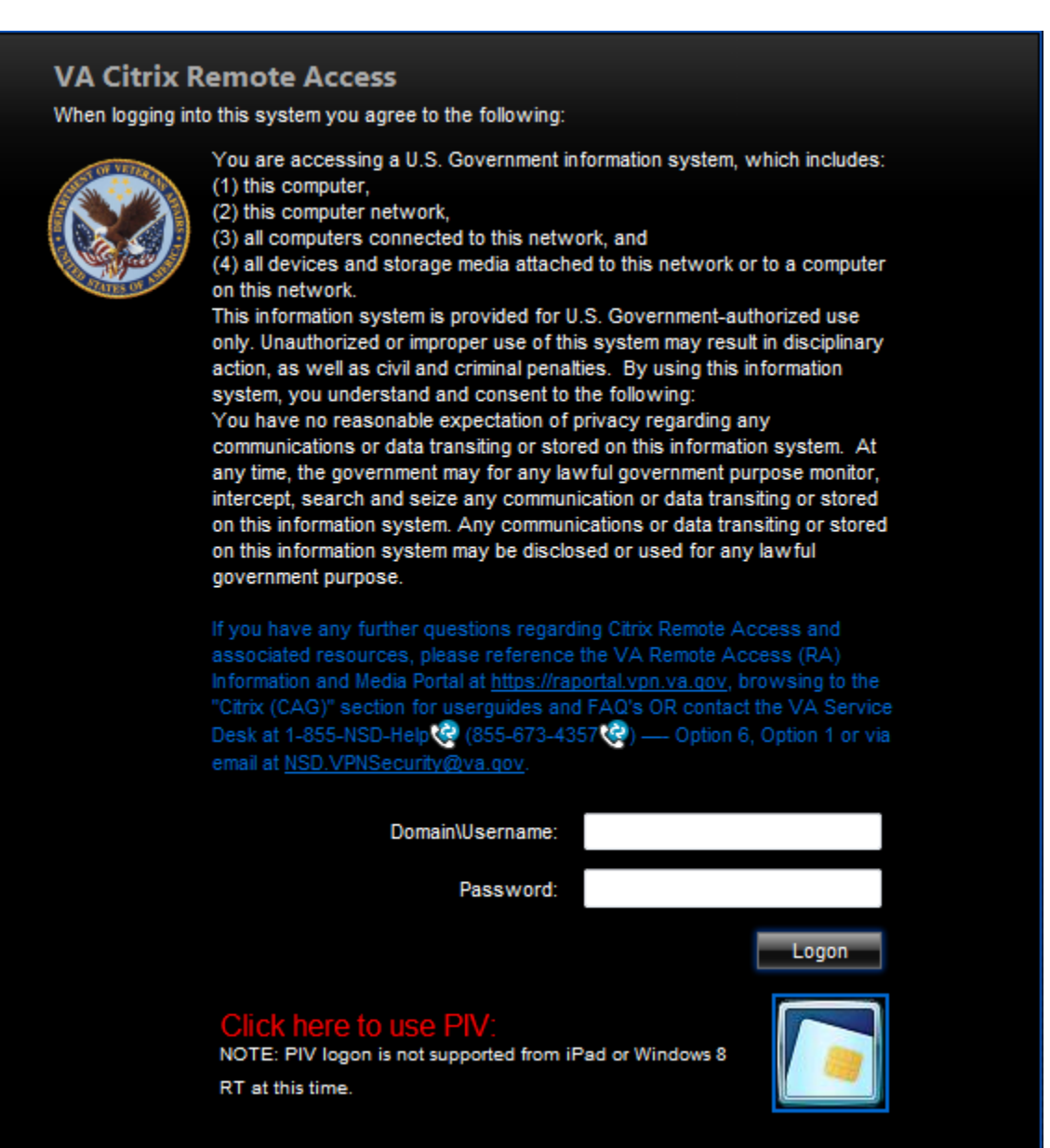

The first logon will initiate a software installation

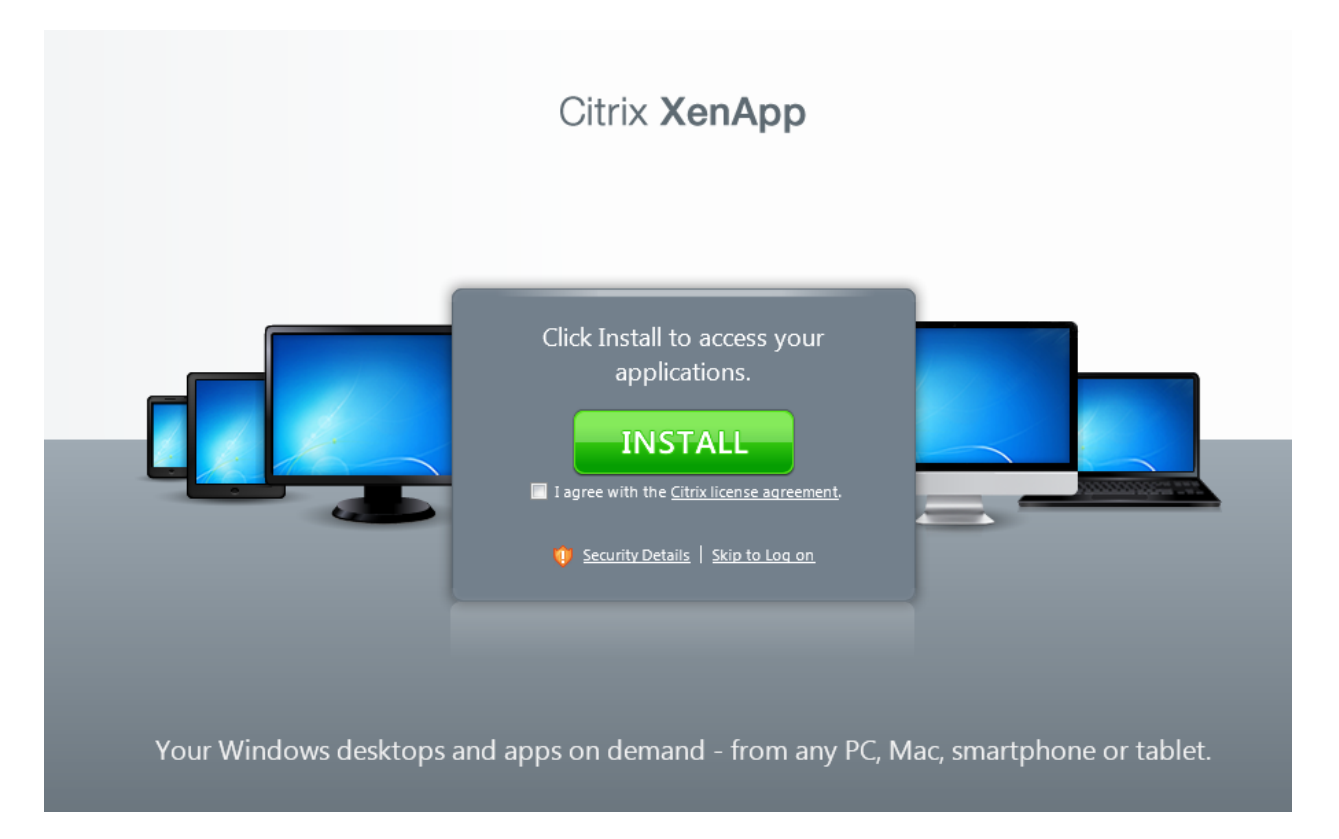

Click the license agreement and click the green INSTALL button.

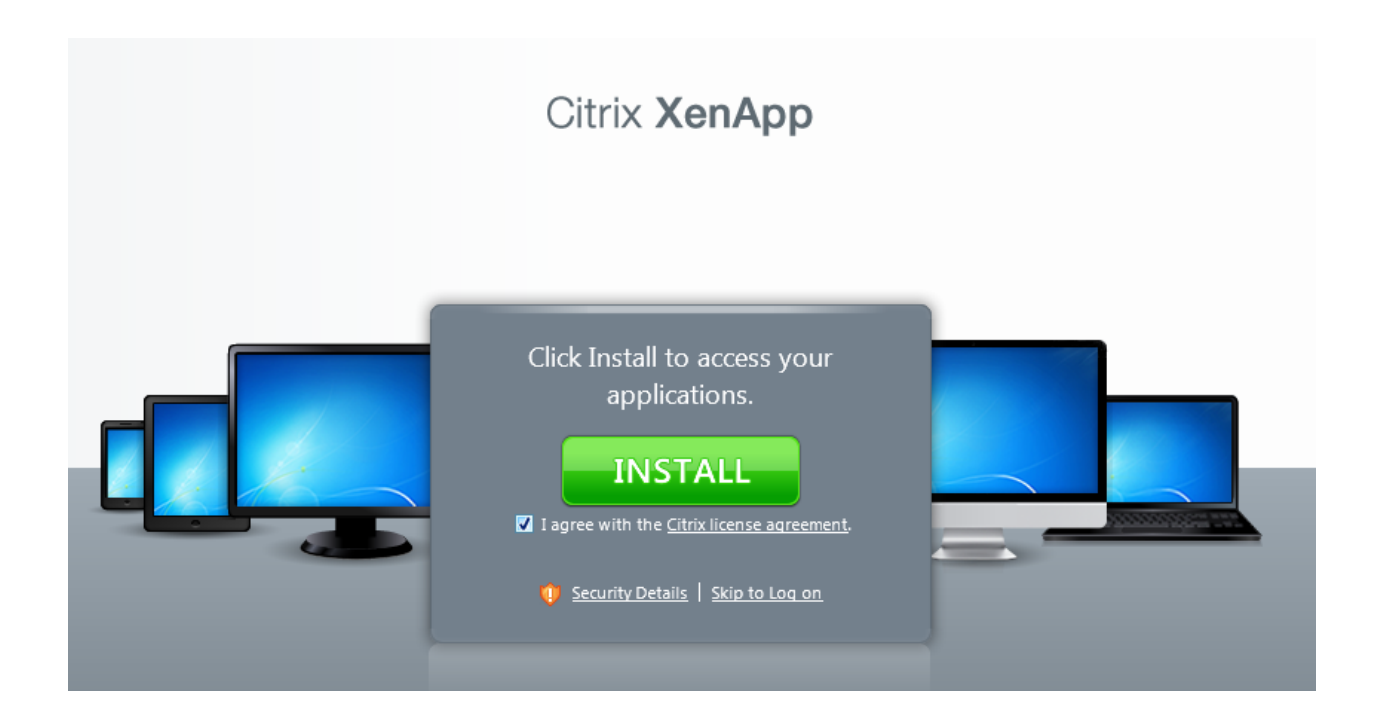

Internet Explorer will indicate your approval is needed to download and run the software. This notification will have a different appearance depending on your version of Internet Explorer. Below is a screenshot of the notification in Internet Explorer 9:

| 1 |                                                                                                    |     |      |   |        |
|---|----------------------------------------------------------------------------------------------------|-----|------|---|--------|
|   | Do you want to run or save <b>CitrixOnlinePluginWeb.exe</b> (13.4 MB) from <b>varnorth.vpn.va.gov</b> ? |     |      |   |        |
|   | It is type of file could harm your computer.                                                            | Run | Save | • | Cancel |

Choose RUN

Installation progress will be displayed:

| Citrix online plug-in installation | X |
|------------------------------------|---|
| Installing                         |   |
|                                    |   |
|                                    |   |
|                                    |   |

## Successful installation:

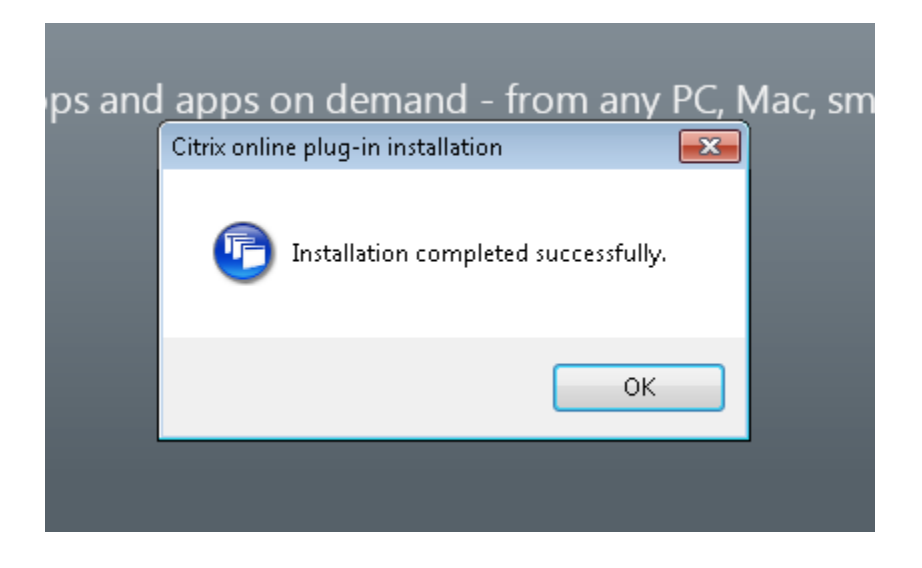

When installed, the Citrix Homepage for V12 will appear:

| Search                  | Cogged on as: VHAMIWVailB                                           | Messages Log Off CITRIX |
|-------------------------|---------------------------------------------------------------------|-------------------------|
| Main                    |                                                                     | Select view:            |
| R02-V12<br>Applications | V12-Hines                                                           |                         |
| Hint: Unable to find t  | the resource you need? Use Search to locate it for you. $(ar{f X})$ |                         |

Click the R02-V12 Applications folder to access Remote Desktop:

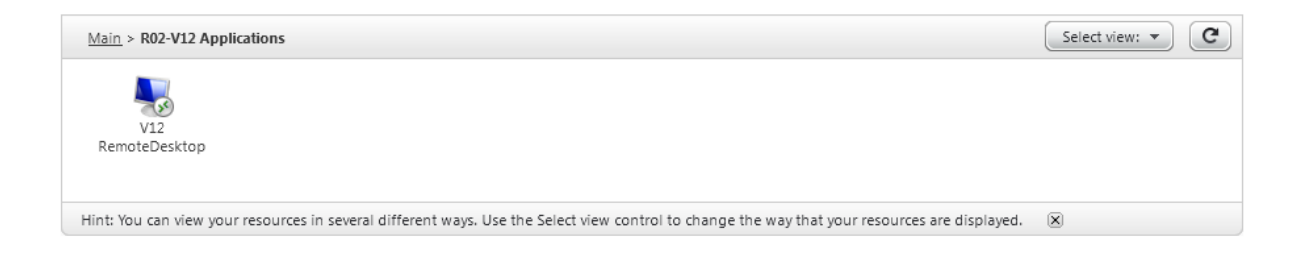

Click on V12 Remote Desktop and enter either the terminal server name or a workstation name.

The Terminal Server name is VHAMIWTMSRU